Section 1.1

How to Add a User to your Server

The first setup in setting up a new domain on your server is to add the user that will maintain this website. We recommend adding the user as the name of the domain without the .com, .net, .org, etc. For the example below we will be working with the domain www.newdomain.com.

- 1) Login to Webmin
- 2) Click [System] tab
- 3) Click on [Users and Groups]

4) Scroll down and select [Create a new user] to bring up the screen below:

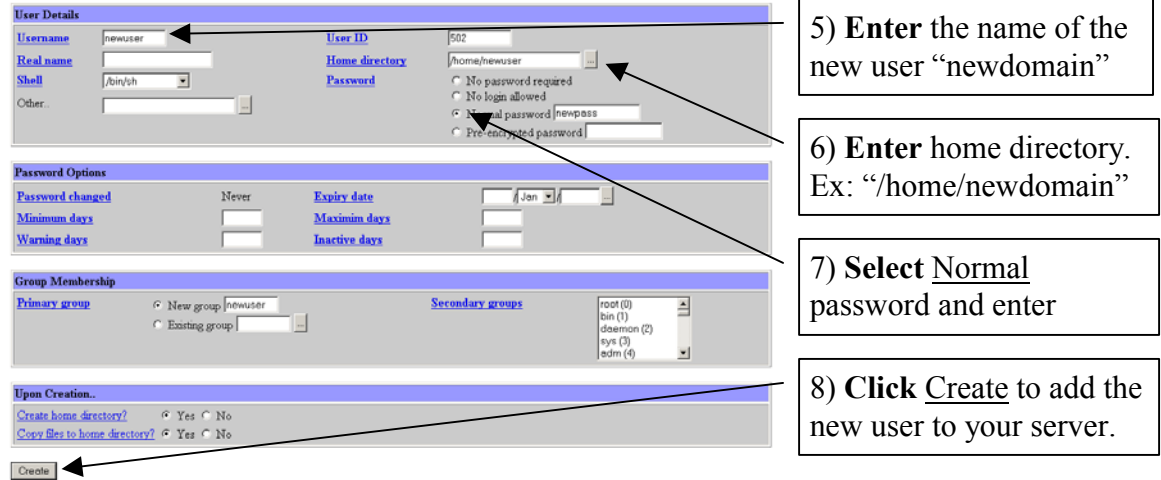

Section 1.2

How to Setup your Primary DNS Server

- 1) Login to Webmin
- 2) Click on the Servers Tab
- 3) Click on BIND Server Version 8

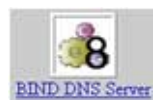

4) Create a New Master Zone Record

|                                                                                                    |                                                                                                    | 5) <b>Add</b> your domain name.                                                                                                    |
|----------------------------------------------------------------------------------------------------|----------------------------------------------------------------------------------------------------|----------------------------------------------------------------------------------------------------|
| New master zone optima<br>Zone type<br>Domain same / Network<br>Records file<br>Master server<br>Email address<br>Use some template?<br>Referch time<br>Expiry time | Furward (Planes to Addresse)     Furward (Planes to Addresse)     Furwardows.com     # Automatic     T     furwardows.com     Furwardows.com     Furwardows.com | 6) <b>Here</b> you select the name<br>of the master server for this<br>domain, this would most<br>likely be your machine<br>name at LA Servers                                                                                                    |
| Count                                                                                                    |                                                                                                    | (xxx.xxx.com)<br>7) <b>Add</b> email address. This<br>should be the email address<br>of the maintainer of this<br>domain. In the case of<br>internet resolvable domains,<br>this will be the person<br>contacted in the event of<br>problems with your DNS<br>server |

## 8) Add your address records (www, ftp, and email)

|                       | Address (0)     |                          |           | 9) <b>Add</b> your record www, ftp, and email |
|-----------------------|-----------------|--------------------------|-----------|-----------------------------------------------|
| Add Address H<br>Name | Cecord .        | Time-To-Live @ Default C | seconds * | 10) Add your IP Address                       |
| Address               | vour-ip-eddress | 4                        |           |                                               |
| Update revers         | e? @ Yes @ No   |                          | Create    |                                               |

| Name               | TTL     | Address    |     |
|--------------------|---------|------------|-----|
| www.yourdomain.com | Default | 10.10.10.1 | , i |

\*\*Record should look like this\*\*

- 11) Creating a CNAME Record (If Needed)12) Select Name Alias Icon

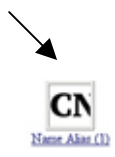

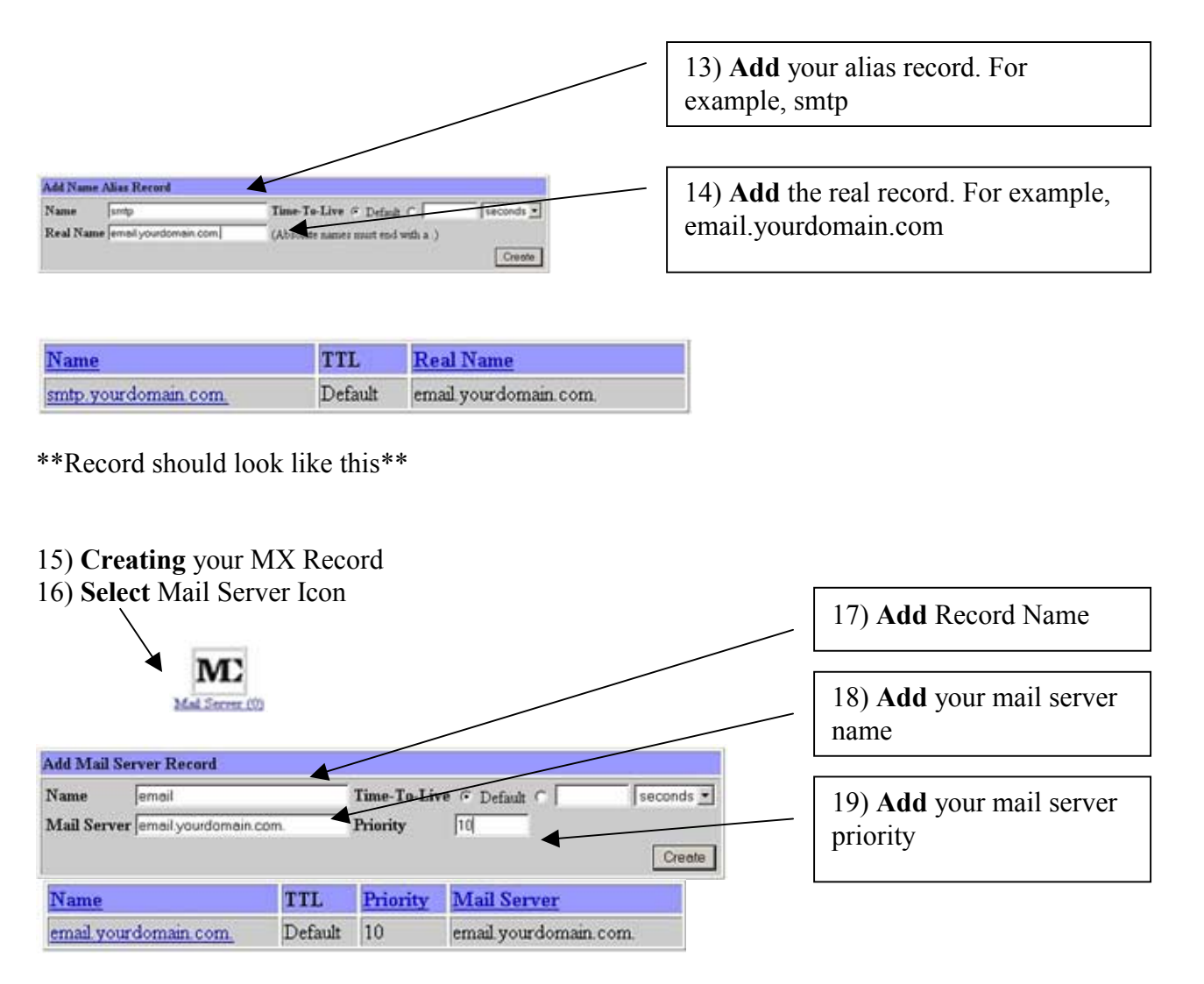

\*\*Record should look like this\*\*

## \*\*\*Important\*\*\*

## **Registering Your DNS Server**

You will also need to register your primary DNS server with a domain name registrar. Every Web Address or domain name lives on two or more host or "domain name servers." A Domain Name Host is a computer that uses special software to translate Web Addresses into the numerical addresses or Internet Protocol (IP) numbers used by the Internet. When Internet users enter your Web Address into their browser bar, a Domain Name Host directs them to your Web site. You can register your DNS server at LAServers.com. Contact us for more info on how to do this. Section 1.3

How to Create a Name Based Virtual Server

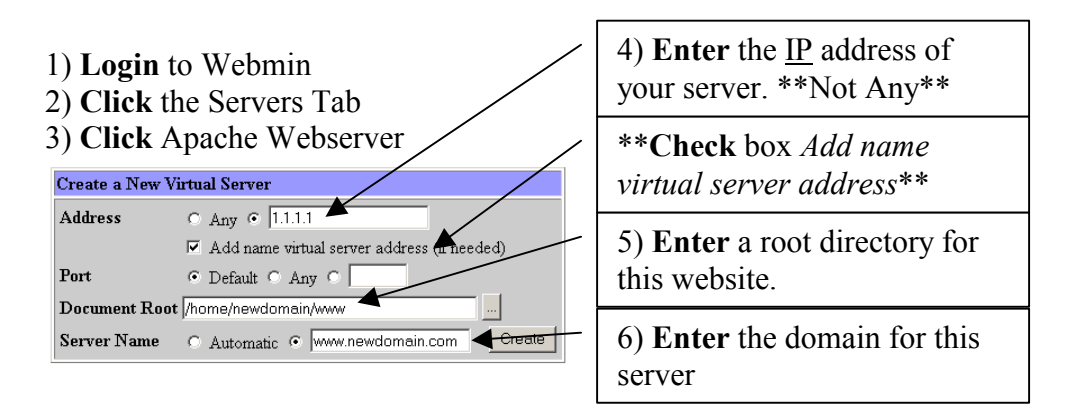

7) Finally click **Create** and you have setup a new virtual server and domain on your web server.

Section 1.4

How to Create a Directory Alias to your Cgi-Bin

- 1) Login to Webmin
- 2) Click the Servers Tab
- 3) Click Apache Webserver
- 4) Click the [Virtual Server] link for www.newdomain.com

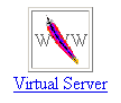

Handles the name-based server www.newdomain.com on address 64.41.72.18.
Address 64.41.72.18
Server Name www.newdomain.com
Port 80
Document Root /home/newdomain/www

5) You will now see the Virtual Server Options for www.newdomain.com. Click the

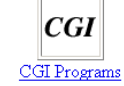

CGI Programs link

6) You will need to create your directory alias from "/cgi-bin/" to the cgi directory for the virtual server you have created "/home/newdomain/www/cgi-bin/"

| G1 Programs for www.newdomain.com |           |                              |
|-----------------------------------|-----------|------------------------------|
| CGI directory aliases             | From      | To                           |
|                                   | /cgi-bin/ | /home/newdomain/www/cgi-bin/ |

7) Finally Click Save

Section 1.5

How to setup WuFTP Server

WuFTP server is already installed on your server but it is not started. To start WuFTP on your server use the following steps:

- 1) Login to Webmin
- 2) **Choose** the Servers tab
- 3) Click on FTP Server
- 4) Click the "START" to start WuFTP server on your server

You now have WuFTP running on your server and any users you add to your machine will also have FTP access by default. This FTP server is based directly off the Unix permissions a user would have by default on your server. After connecting users will be directed to there home directory and can upload/download any files owned by that user or their group.

Section 1.6

How to setup Sendmail

Once you have your domain setup on the server you can start configuring Sendmail. The first step would be to create an email user account for this domain.

- 1) Login to Webmin
- 2) Click [System] tab
- 3) Click on [Users and Groups]

4) Scroll down and select [Create a new user] to bring up the screen below:

|                                                                                                    | 5) Add username. Ex.<br>"bob" The email account<br>would be<br>bob@yourdomain.com                                           |
|----------------------------------------------------------------------------------------------------|----------------------------------------------------------------------------------------------------|
| User Details User name Improvider User ID 502 Real name Home directory home/newser Shell Ain/sh Password No login allowed Other. Password Pro-encrypted password Pro-encrypted password                                                                                                    | 6) <b>Add</b> directory path<br>should be:<br>/home/yourdomain/www                                                          |
| Password Options Password Changed Never Expiry date // Jan D/ Minimum days Maximim days Warning days Linactive days                                                                                                    | 7) Add password                                                                                                    |
| Group Membership Primary group Primary group Exiting group Final of the set of the set o | 8) <b>Add</b> your new user to<br>your existing domain group<br>*yourdomain*                                                |
| Crede                                                                                                    | 9) <b>This</b> option is up to you,<br>if you want this user to have<br>his own home directory<br>within your www directory |

10) Click [Servers] Tab11) Select [Sendmail Configuration]

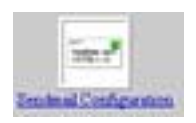

# 12) Select [Local Domains (CW)] Option

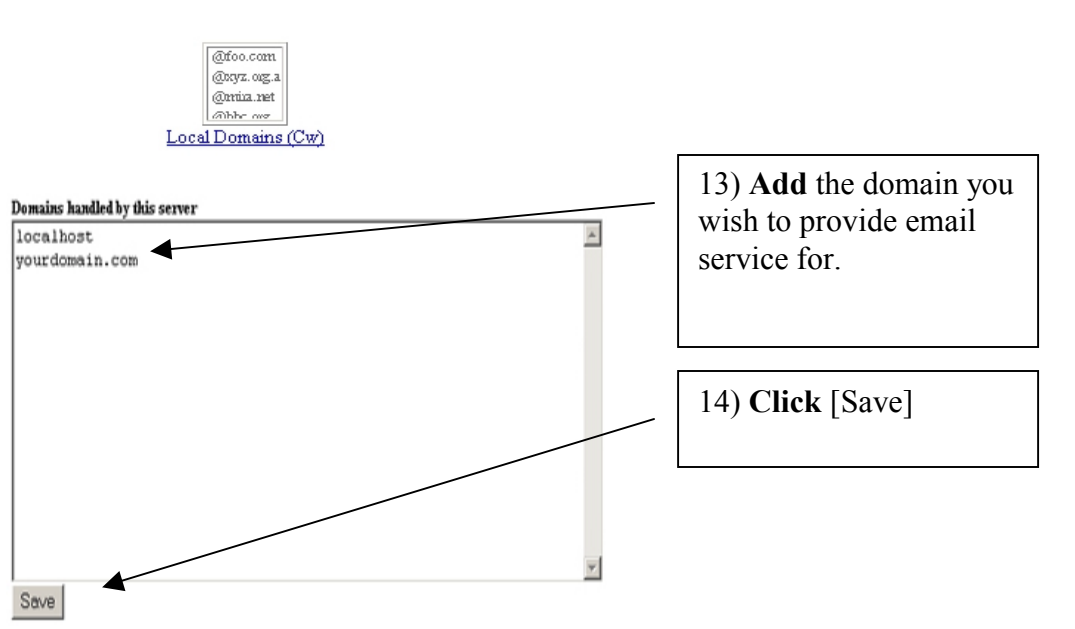

### 15) Select [Trusted Users (T)] Option

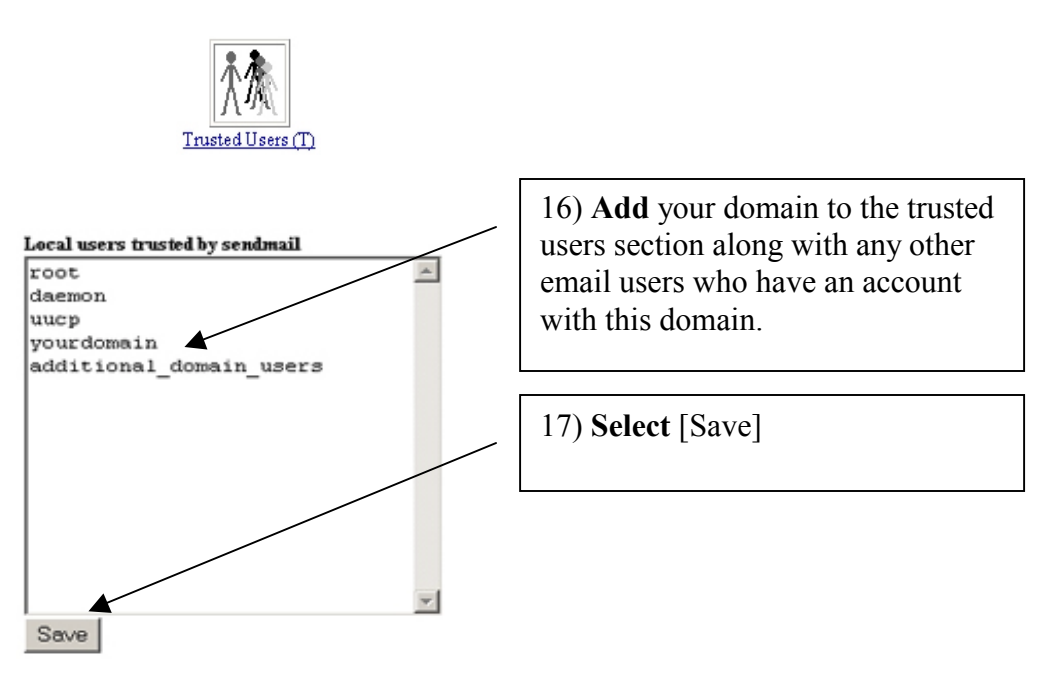

## 18) Select [Address Mapping (virtuser)] Option

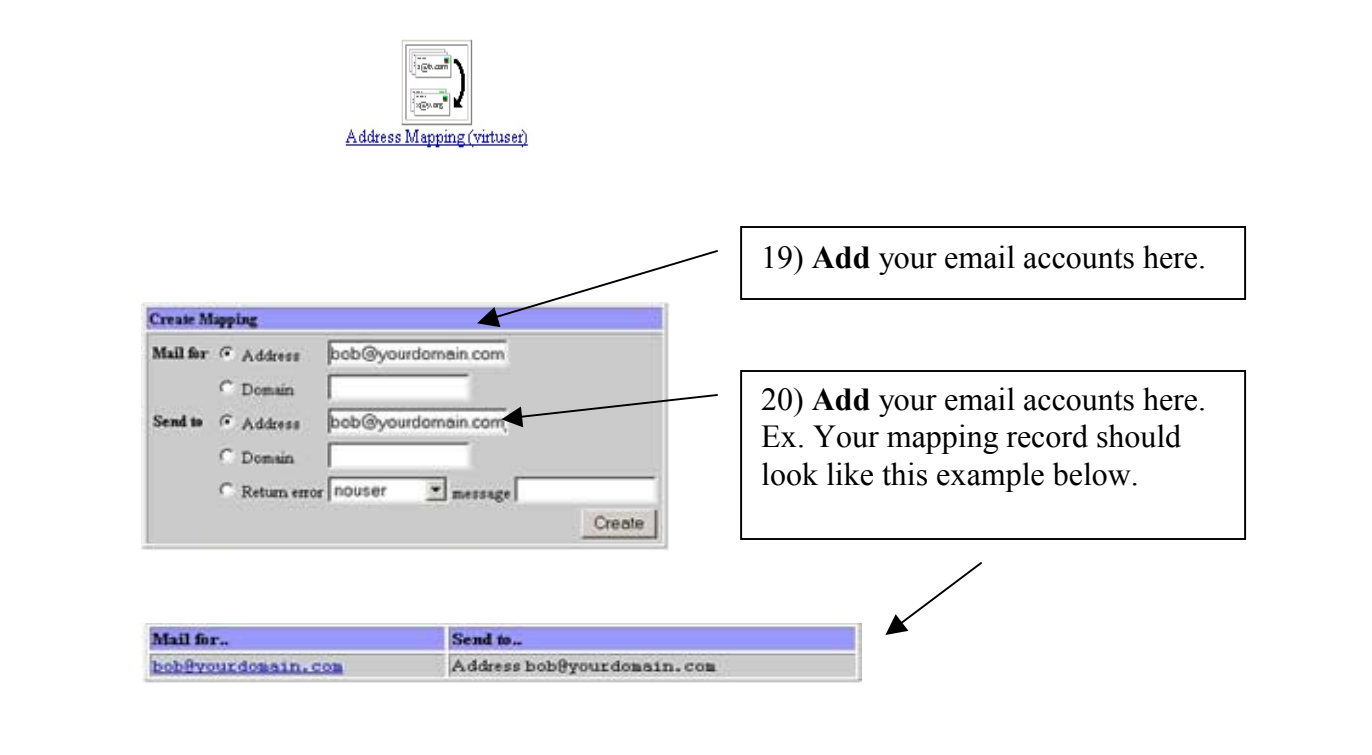

## 21) Select [Spam Control (access)] Option

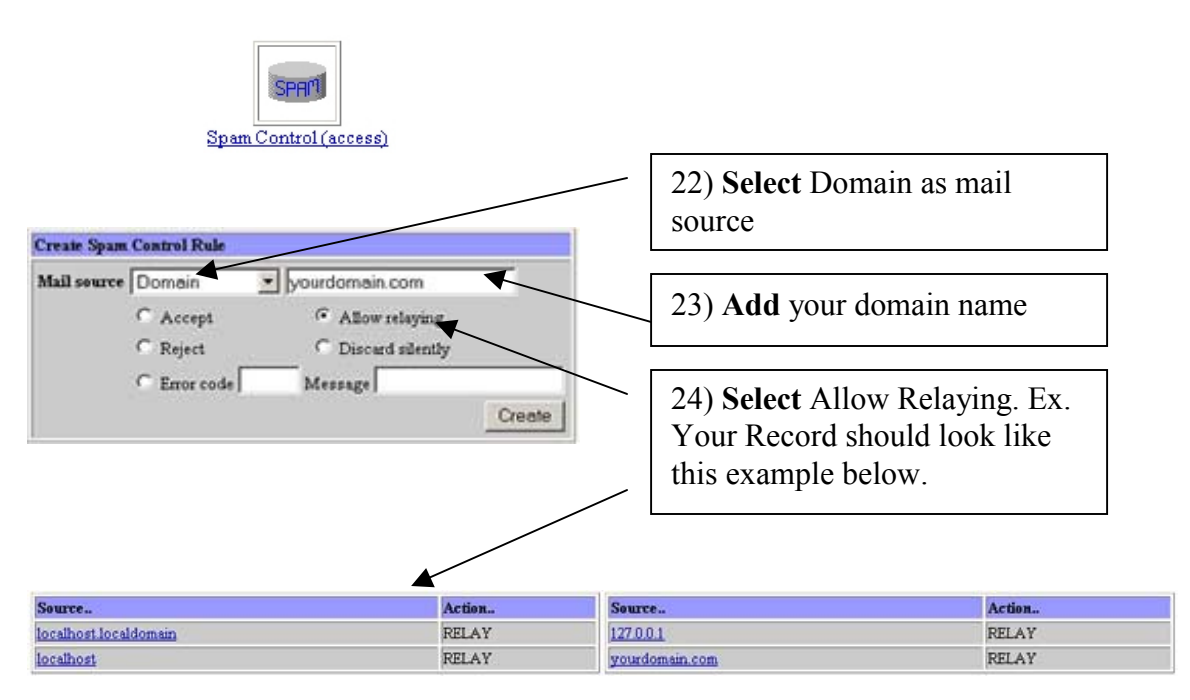

## 25) Select [Start Sendmail]

Start Sendmail

26) Done.

Section 1.7

How to Setup a MySQL Database

Log into Webmin
 Select the MySQL icon

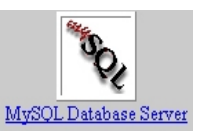

3) **Select** [Create a new database]

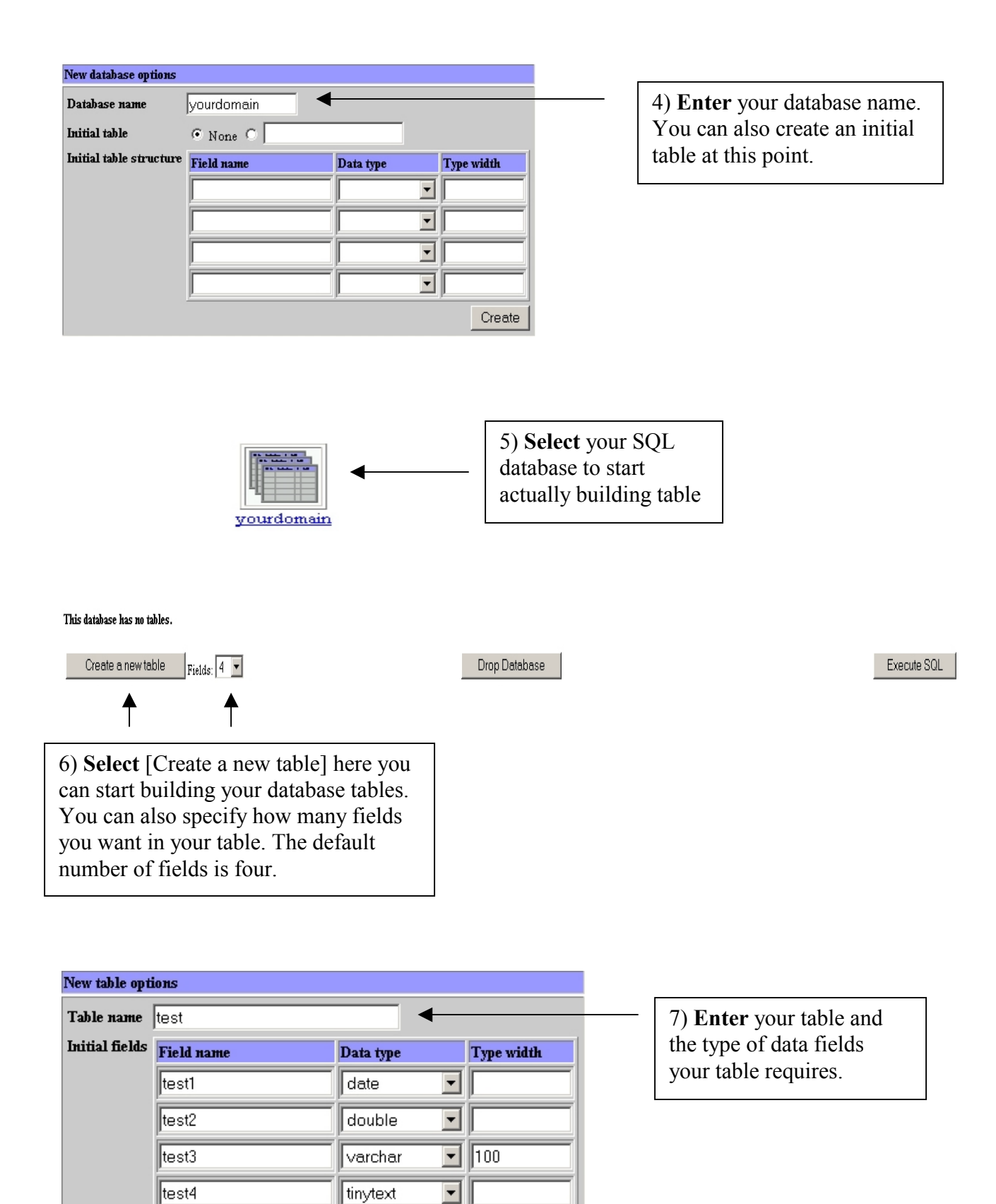

Create

#### **Database** Tables

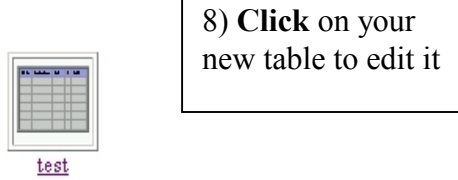

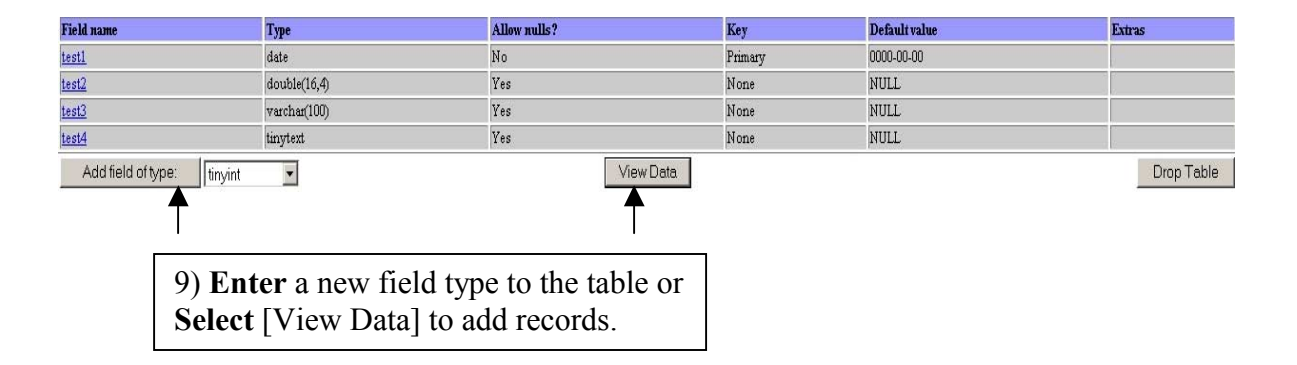

#### This table contains no data

Edit selected rows

Add row

Delete selected rows

10) **Enter** new table records, delete existing records, or edit existing records.

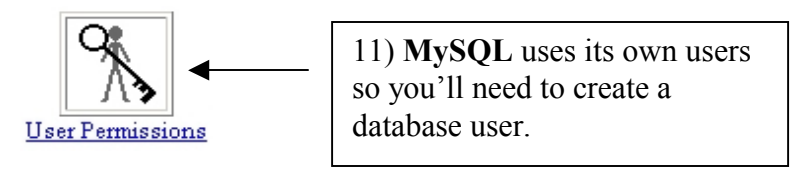

| MySQL user  | details                                                                                                    |
|-------------|----------------------------------------------------------------------------------------------------|
| Username    | O Anonymous user 💿 database                                                                                                    |
| Password    | C None • Set to 78sft65                                                                                                    |
| Hosts       | ○ Any ⊙ 💥 Com                                                                                                    |
| Permissions | Select table data Insert table data Update table data Delete table data Create tables Drop tables Reload grants Shutdown database Manage processes File operations |

Save

12) **Enter** a Username, Set a Password.

13) **Enter** a Host. You can either specify localhost or the hostname of your dedicated server.

14) **Enter** the specific permissions this user will have on the database.

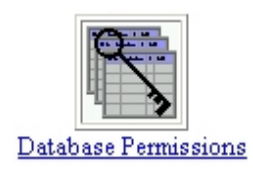

15) **Select** [Database Permissions] to create permissions on the database.

| test Anonymous Any Select   Insert   Update   Delete   Create   Drop   References   Index   Alter | Databases   | User      | Hosts | Permissions                                                                    |
|---------------------------------------------------------------------------------------------------|-------------|-----------|-------|--------------------------------------------------------------------------------|
|                                                                                                   | <u>test</u> | Anonymous | Any   | Select   Insert   Update   Delete   Create   Drop   References   Index   Alter |

Create new database permissions

16) **Select** [Create new database permissions]

| Database perm | nission options                                                                                                    |
|---------------|----------------------------------------------------------------------------------------------------|
| Databases     | C Any 🕤 yourdomain                                                                                                    |
| Username      | C Anonymous user 💿 database                                                                                                    |
| Hosts         | • From host permissions • Any •                                                                                                    |
| Permissions   | Select table data<br>Insert table data<br>Update table data<br>Delete table data<br>Create tables<br>Drop tables<br>Grant privileges<br>Reference operations |
| Save Del      | lete                                                                                                    |

17) **Enter** your database name and you database username.

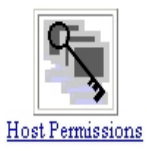

18) **Select** [Host Permissions] to establish host permission on your database.

| Host permissi | ions options                                                                                                    |                                                 |
|---------------|----------------------------------------------------------------------------------------------------|-------------------------------------------------|
| Databases     | C Any © yourdomain                                                                                                    | 10) Enter your database                         |
| Permissions   | Select table data<br>Insert table data<br>Update table data<br>Delete table data<br>Create tables<br>Drop tables<br>Grant privileges<br>Reference operations | name and the hostname of your dedicated server. |
| Save          |                                                                                                    | -                                               |

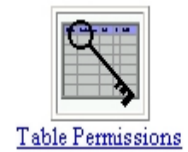

20) Select [Table Permissions] to specify permissions on a table.

| Table permission op | ptions                                   |
|---------------------|------------------------------------------|
| Database            | yourdomain                               |
| Table               |                                          |
| Username            | • Anonymous user •                       |
| Hosts               | • Any C                                  |
| Table permissions   | Select  Insert Update Delete             |
| Field permissions   | Select<br>Insert<br>Update<br>References |
| Save                |                                          |

21) Enter the table name, database username, and hostname.

22) Enter table permissions, you can also specify permission for the fields in your table.

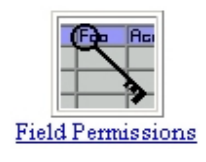

23) **Select** [Field Permissions] to specify permission on field in your table.

| Field per | rmissi | ion options                              |
|-----------|--------|------------------------------------------|
| Databas   | e      | yourdomain                               |
| Table     |        | test                                     |
| Field     |        | <b>•</b>                                 |
| Usernai   | me     | • Anonymous user O                       |
| Hosts     |        | • Any O                                  |
| Permis    | sions  | Select<br>Insert<br>Update<br>References |
| Save      | Del    | ete                                      |

24) **Select** the field in your database, enter your database username, and then enter your hostname.

25) **Enter** or select the permissions you want to assign to this field.